# MANUAL DE USUARIO

Termostato Wifi THP-6000. Calefacción Eléctrica

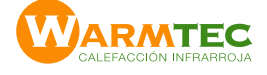

# Funcionalidades del termostato

# 1. Conexión Wifi

- 2. Seis (6) períodos de encendido/apagado para mayor comodidad y economía.
- 3. Programación de dias de semana y fin de semana.
- 4. Creación de grupos permite centralizar el control de varios sectores
- 5. Integrado con Amazon Echo, Google Home, Tmall Genie; IFTTT.
- 6. No hay límite de sectores para agregar en Smart Scene.
- 7. Precisión de 0.5 C° mantiene pareja la temperatura ajustada.

# **ELEMENTOS DE PANTALLA**

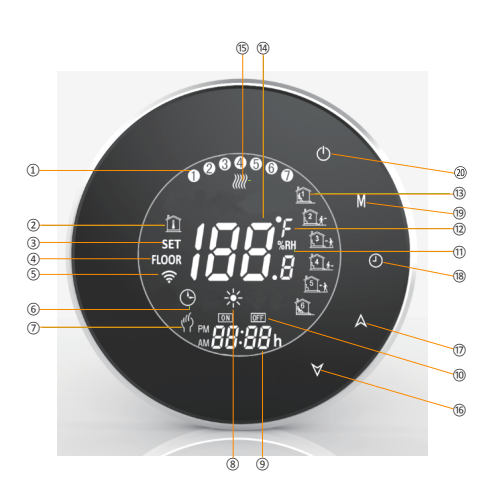

2 Temperatura ambiente (3) Temperatura programada Temperatura de sensor su (5) Wifi 6 Modo Programa activado 7 Modo manual activado (8) Termostato modo calefacción (9) Hora

1 Días de Lunes a Domingo

- 10 Teporiza
- 1 Humedad
- (12) C° o F°
- (3) Indicadorres de períodos de 1 a 6 (14) Display de temperatura
- (15) Calefacción encendida
- -(16) Bajar valor seleccionado
- Subir valor seleccionado
- (18) Modo de reloj (19) Modo
- (20) Encendido / Apagado (On/off)

## **OPERACIONES BÁSICAS** Con termostato ENCENDIDO (On)

1. Encendido/apagado: Pulse 🕓 para encender/apagar el termostato

# 2. Ajuste del reloj

Toque el icono pata ajustar de minutos, horas y días de la semana mediante el uso de las flechas ∀o A (1: Lunes; 2: Martes; etc.) Pulse 🕒 una vez más para confirmar y salir.

#### 3. Manual y Programable

Toque **M** (modo) para cambiar entre el modo manual y modo programa. En el modo manual, el icono *(*<sup>(f)</sup>) se mostrará en la parte inferior izquierda de la

pantalla

En el modo programable, los íconoss 🏠 de período se mostrará en el lado derecho.

# 4. Ajuste de la temperatura

En el modo de programa, ajuste la temperatura deseada y los períodos de encendido y apagado segun se indica en punto 6. En el modo manual, pulse  $\forall$  o  $\land$  para ajustar la temperatura deseada.

# 5. Bloqueo del termostato

Mantenga pulsado  $\forall$  y  $\land$  durante 5 segundos para bloquear/desbloquear el termostato.

6. Chequeo de la temperatura del sensor de suelo Mantenga pulsada la flecha ∀ durante 5 segundos y se mostrará la temperatura del sensor de suelo

#### PROGRAMACIÓN En Termostato

Para establecer los horarios de programación a través de su termostato (NO a través de su Smartphone o Tablet) siga las instrucciones como se indica a continuación:

Nota: Ajuste del programa a través de su termostato sólo puede realizarse si no hay conexión Wi-Fi entre el termostato y su Smartphone Tablet.

Toque M para cambiar entre el modo manual y el programa. En modo manual, el icono  ${}^{(\prime)}_{}$  se mostrará en la parte inferior izquierda de la pantalla. En el modo de programación, mantenga pulsado el icono  ${}^{(\prime)}_{}$  hasta q hasta que el aiuste de

los Días de Semana (weekday) aparezca. (1 2 3 4 5 se mostrará en la parte superior de la pantalla)

Pulse ∀ o A para ajustar la Hora de Encendido (ON) deseada. Pulse ( y luego use ∀ o A para ajustar la Hora de Apagado (OFF) deseada. (2do período)

Pulse (L) y luego use ∀ o A para ajustar la Temperatura (°C) deseada.

Repita estos pasos para los restantes días de la semana (2 3 4 5) Pulse 🕒 una vez más para entrar a los ajustes del día sábado (un 6 se mostrará en la parte superior de la pantalla).

Repita este último proceso para ajustar hora y temperatura del día domingo. Pulse 🕒 una vez más para confirmar y salir.

# Programas preestablecidos del termostato

|           | Día de Semana                 |       | Fin de Semana (Sábado) |       | Fin de Semana (Domingo) |       |
|-----------|-------------------------------|-------|------------------------|-------|-------------------------|-------|
|           | Muestra 1 2 3 4 5 en pantalla |       | Muestra 6 en pantalla  |       | Muestra 7 en pantalla   |       |
|           | Hora                          | Temp. | Hora                   | Temp. | Hora                    | Temp. |
| Período 1 | 06:00                         | 20 °C | 06:00                  | 20 °C | 06:00                   | 20 °C |
| Período 2 | 08:00                         | 15 °C | 08:00                  | 20 °C | 08:00                   | 20 °C |
| Período 3 | 11:30                         | 15°C  | 11:30                  | 20 °C | 11:30                   | 20 °C |
| Período 4 | 13:30                         | 15°C  | 13:30                  | 20 °C | 13:30                   | 20 °C |
| Período 5 | 17:00                         | 22°C  | 17:00                  | 20 °C | 17:00                   | 20 °C |
| Período 6 | 22:00                         | 15 °C | 22:00                  | 15 °C | 22:00                   | 15 °C |

Los horarios pueden ser ajustados separadamente para días de semana (Mon-Fri) y para fin de semana (Sat-Sun)

AJUSTE DE FUNCIONES Con el termostato APAGADO (Off)

Con el termostato apagado, mantega presionada simultaneamente M y 🕒 por 5 segundos para poder entrar a las funciones del sistema. Luego presione M para cambiar a cada función. En la función seleccionada, oprima 🕅 o A para cambiar las opciones disponibles. Los ajustes se confirmarán automáticamente.

| Código | Función                                 | Opciones de ajuste                                                                                                    | Default |
|--------|-----------------------------------------|----------------------------------------------------------------------------------------------------|---------|
| 1      | Calibración de temp.                    | En caso de haber diferencia con la temperatura ambiente<br>real puede calibrar el termostato a dicha temperatura.<br>-7 a +9 (sensor de ambiente)                                                                                                    |         |
| 2      | Rango de Temp.<br>de activacion         | 1 - 5 C°. Ajusta el rango de temperatura en que el sistema<br>se activará cuando baje de la temperatura programada                                                                                                    |         |
| 3      | Botón de Bloqueo                        | 00: Todos los botones quedan bloqueados excepto on/off<br>01: Todos los botones quedan bloqueados                                                                                                    | 01      |
| 4      | Tipo de sensor a<br>usar                | In : Sensor interno (para controlar o limitar la temperatura)<br>Ex : Sensor externo (para controlar o limitar la temperatura)<br>Ou : Sólo sensor externo<br>AL : Sensor interno/externo (Interno para controlar la<br>temperatuta. Externo para limitar la temperatura) | AL      |
| 5      | Ajuste de<br>Temp. mínima               | 5 - 15 C°                                                                                                    | 05      |
| 6      | Ajuste de<br>Temp. máxima               | 15 - 45 C°                                                                                                    | 35      |
| 7      | Temperatura<br>en pantalla              | 00: Muestra temperatura ajustada y temperatura ambiente<br>01: Sólo muestra temperatura ajustada                                                                                                    | 00      |
| 8      | Ajuste de Protección<br>de Temp. mínima | 0 - 10 C°                                                                                                    | 00      |
| 9      | Ajuste de Protección<br>de Temp. máxima | 25- 70 C°                                                                                                    | 70      |
| А      | Modo Económico                          | <ul><li>00: Sin modo de ahorro de energía</li><li>01: Modo ahorro de energía</li></ul>                                                                                                    | 0       |
| в      | Temp.<br>Económica                      | 0 - 30C°                                                                                                    | 20      |
| С      | Brillo de pantalla                      | 3 - 99                                                                                                    | 4       |

# **CONEXIÓN WI-FI**

# Termostato con su Smartphone

Antes Antes de usar el termostato por primera vez, debe ser configurado con la señal de WIFI y los ajustes de su Smartphone o Tablet. Sólo asi permitirá la comunicación entre los aparatos conectados

# Paso 1. Baje la APP : My Smart Thermostat

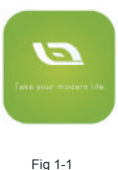

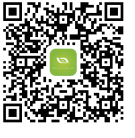

Fig 1-2 IOS

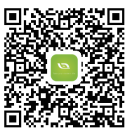

Fig 1-3 Android

Apple Store o escanee codigo QR Fig. 1-2 IOS

Google Play o escanee codigo QR Fig. 1-3 Android

# Paso 2. Crear cuenta

Abra la App My Smart Thermostat y aparecerá una aprobación de Notificaciones. Seleccione una opción e ingrese a la página de inicio (fig 2.2). Pulse "Register". Ingrese su número de celular y luego "next" (fig 2.3.) A continuación recibirá un código de verificación en el email registrado. Ingrese el código y luego cree una contraseña y confirme

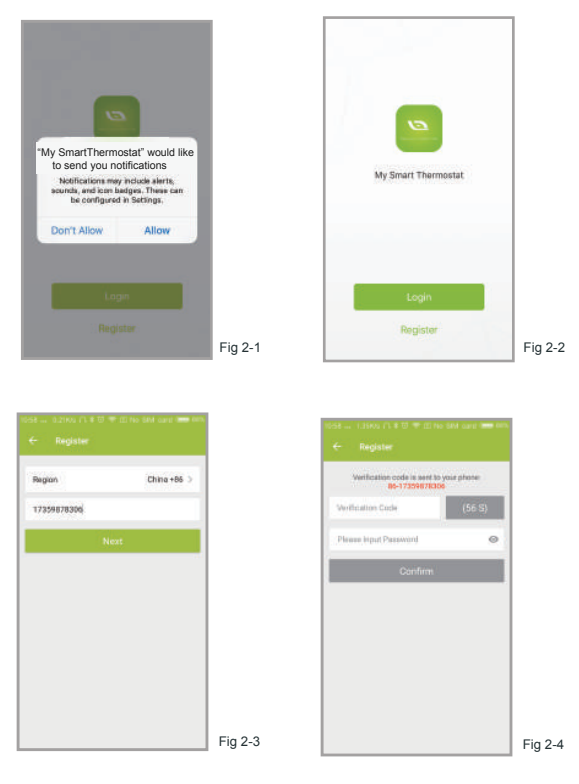

# Paso 3. Conectarse a su señal Wi-Fi

#### En su termostato

Con el termostato apagado (off), pulse y mantenga la flecha 🗡 por 8 segundos. La luz de pantalla se encenderá y el icono 💎 parpadearán cada 1 segundo.

Nota: Si en pantalla aparece el icono 🕑 , apague el termostato y vuelva a encender para que aparezca el icono wifi 🛜 .

Es su Smartphone Regrese a la "Home Page" de la APP.

Pulse + en la esquina superior derecha la de pantalla (fig 3-1) para agregar el termostato. Confirme en el indicador que parpadeará rápidamente (fig 3-2), luego seleccione su red wifi y regrese a la App para ingresar la contraseña de dicha red wifi (la de su router. fig 3-3) y confirme. La App se conectará automáticamente. Este proceso normalmente toma entre 5 a 90 segundos Una vez conectado, podrá editar el nombre del sector. (fig 3-4)

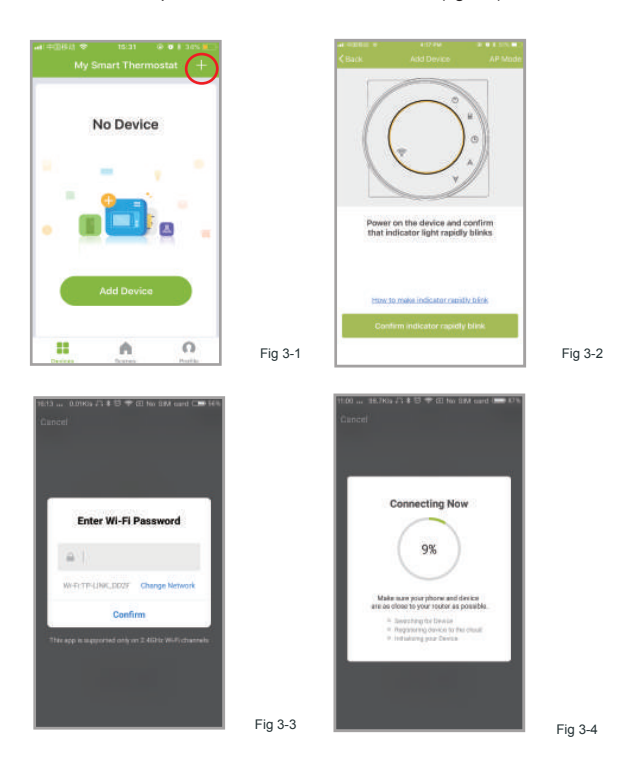

#### PROGRAMACIÓN En su Smartphone

Cuando el termostato de un recinto ya ha sido correctamente conectado, aparecerá en la "Home Page" de la App el botón Ø para para encender o apagar el termostato de ese recinto

O Botón de encendido / apagado

- Botón Bloquear / Desbloquear: Si el botón esta verde, la pantalla está "bloqueada". Si está gris, la pantalla está "Desbloqueada"
- 🔇 Botón de economía: En este modo, la temperatura se establecerá en 20 °C. Esta temperatura no puede ser cambiada o ajustada.
- Ø Botón manual:. En este modo, su calefacción se puede configurar manualmente (es decir, NO utilizando las configuraciones pre programadas)
- Ø Botón de programa: Cuando se muestra este botón, el termostato está en modo programa y seguirá cualquier programa de calefacción preestablecido. Cuando esté en modo manual, presione el botón 🔕 para seleccionar el modo programa 💿 y viceversa

En modo Manual deslice/gire el botón amarillo para ajustar manualmente la temperatura. La temperatura ajustada se mostrará en el centro del círculo. Después de unos segundos se mostrará la temperatura del recinto.

En modo Programa pulse "Schedule Setting", (en la parte inferior de la pantalla) para ir a la página de horarios. En pestaña "Working Days" (Mon-Fri) seleccione la hora y la temperatura deseada para dicho período. (\*Los ajustes se aplicarán de lunes a viernes por igual).

- Existen 6 periodos diarios que pueden ser ajustados

- Repita los pasos anteriores para programar el sábado y el domingo en la parte superior de la página.

- Una vez realizada la programación debe pulsar SAVE y la App enviará dicha programación la termostato y confirmará que los ajustes han sido guardados.

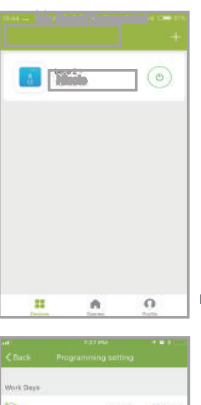

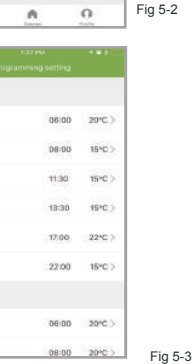

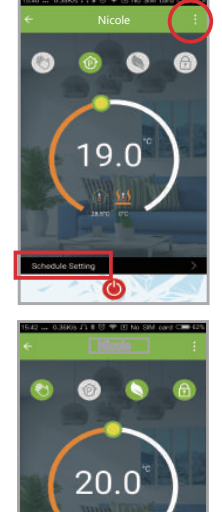

Fig 5-2

Fig 5-4

# **MANEJO DOMOTICO**

Inteligencia

2+

13-1

14

15-1

548

La funcionalidades en la seccion "Inteligencia" de su App, le permiten crear configuraciones personalizadas del funcionamiento de la calefacción, de acuerdo a diversos parámetros, en agrupaciones de sectores o individualmnete.

# Escena

Un grupo permite controlar simultáneamente una selección de recintos (termostatos) Puse el botón menú sobre la barra verde de la zona superior de la página, fig 5-2) y oprima "Create Group". A continuación selecciones los recintos que desea agrupar y confirme.

| 12.12.11.04.17.11 |
|-------------------|
|                   |
| 1                 |
| beca >            |
| Check Now 2       |
|                   |
|                   |
|                   |
|                   |
|                   |

| Profile          | Settings |
|------------------|----------|
| we are all child | >        |
| 8 Somes          | -        |
| < Device Sharing | 2        |
| 😂 Message Center | 3        |
| · Integration    | >        |
| 🖂 Scan QR Code   | 0        |
|                  |          |

| Device Sharing | 2       | E Feedback | £ |             |         |
|----------------|---------|------------|---|-------------|---------|
| Device Info    | >       | About      |   | 2           |         |
| Create Group   |         |            |   |             |         |
| Feedback       | P Fig 6 | 5-1        |   | $( \circ )$ | Fig 6-2 |
|                |         |            |   | $\sim$      | 0       |

Nota: Ademas de crear el grupo, esta pagina menú permite cambiar el nombre del termostato, compartirlo y obtener su información.

# Compartir un Termostato

Metodo 1: Segun se indica previamente.

Metodo 2: Pulse "Profile" en el boton inferior derecho de la pagina principal (fig 6-2). Seleccione el termostato que desea compartir y luego agregue la cuenta del usuario con quein desea compartir el termostato.

Nota: Puede incluir tantos termostatos como desee. Puede ver con quien ha compartido un determinado termostato en es esta pagina de compartir. Si a usted le han compartido un termostato, no necesita hacer nada.

# Conectar un termostato a Amazon Echo o Google Home

Ingrese a su perfil y pulse "integration" en la pagina en uso. Presione "Use Now" (fig 7-1) para Amazon Echo o Tmall Genie o IFTT y siga las instrucciones que se entregan.

|               |       | Scenes                                                                                                    | +                                                               |
|---------------|-------|----------------------------------------------------------------------------------------------------|-----------------------------------------------------------------|
| amazon e      | cho   | Create your Ow<br>Culturery road own personal some<br>for swartely, set your home home in add<br>rights and close survive private personal | n Scene<br>n Scene<br>endeally loss are the<br>const back home. |
| Use Now >     |       | Back home                                                                                                    | (terturn)                                                       |
| on Chevices   | Stow  | 😑 Leave home                                                                                                    | Parfater                                                        |
|               | Home  | Good Marning                                                                                                    | (Auchine)                                                       |
| Use Now >     |       | Good Night                                                                                                    | (Partice)                                                       |
| ort 1 Devices | Fig.7 |                                                                                                    | 0                                                               |

# Automatización

Personalize sus propias "escenas" segun sus necesidades. Por ejemplo, programe para que su casa encienda la calefacción cuando regrese a ella en la tarde (fig 7-2). Presione el botón "+" en "settings".

Paso 1: Puede proframar una condición para ejecutar una tarea ("Task"), como por lo lanc tempe ratura sea bajo 20 0 y luego ' Save а temperatura, humedad, clima, calidad del aire, amanecer/atardecer, termostato).

Paso 2: Agregue un tarea (Encendido, programación, bloqueo). Presione + para seleccionar el/los termostato/s a activar. Si desea eliminar una tarea, sólo presione "delete" al final.

Nota: El sonido de ambiente (room sound) puede ser apagado/encendido en "PROFILE-SETTING"

Sonido: El sonido está igualado por defecto con su sistema.

# Solución de problemas sencillos

| No. | Problema                                                                       | Solución                                                                                             |
|-----|--------------------------------------------------------------------------------|----------------------------------------------------------------------------------------------------|
| 1   | El termostato esta encendido pero no se muestra en la pantalla.                | Verifique si los terminales entre el panel LCD y<br>la caja de la unidad eléctrica no estén sueltos. |
| 2   | El display de pantalla funciona pero<br>el sistema no opera                    | Reemplace el panel LCD o la caja de la unidad<br>eléctrica                                           |
| 3   | La temperatura ambiente es<br>levemente diferente a la indicada en<br>el panel | Realice ua calibración de temperatura en el item 1 de las funciones de termostato.                   |

NOTA: La aplicación para smartphone podría ser objeto de actualizaciónes , las que eventualmente impliquen diferencias de configuración u operación respecto a las indicadas en este manual.

#### **ESPECIFICACIONES TECNICAS**

| : 95 ~ 240VAC, 50 ~60Hz                                   |
|-----------------------------------------------------------|
| : 16A                                                     |
| : NTC3950, 10K                                            |
| : ±0,5 C° o 1,0 F°                                        |
| : 5 a 35 C°                                               |
| : 5 a 99 C°                                               |
| : 0 a 45 C°                                               |
| : 5 a 95% RH (sin-condensación)                           |
| : -5 a 45 C°                                              |
| : < 1,5W                                                  |
| : <1%                                                     |
| : PC + ABS (retardate de fuego)                           |
| : 90 x 90                                                 |
| : Cable 2 x 1,5 mm <sup>2</sup> o 1 x 2,5 mm <sup>2</sup> |
| : IP20                                                    |
| : Captación de tacto                                      |
|                                                           |

## ADVERTENCIAS DE SEGURIDAD

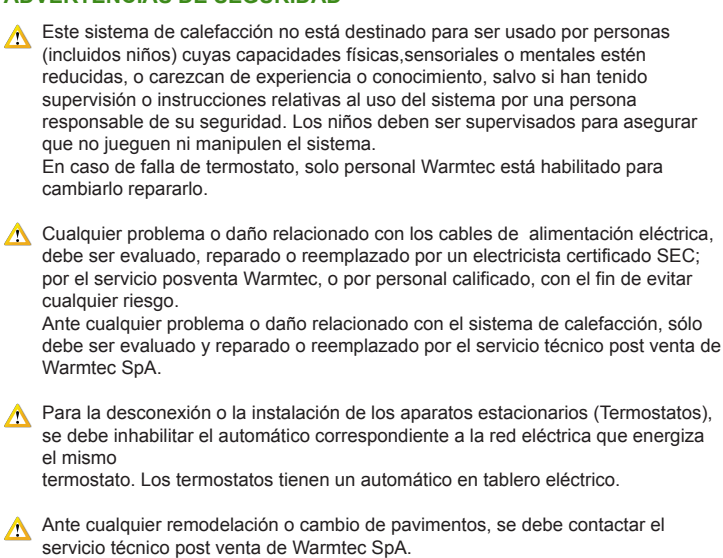